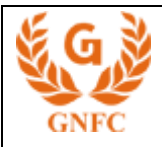

(n)Code eSign Paperless Registration Manual

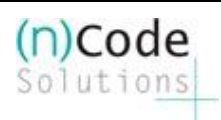

## (n)Code Solutions CA

A DIVISION OF GUJARAT NARMADA VALLEY FERTILIZERS & CHEMICALS LIMITED

Registration process for Paperless DSC by using OTP + Video.

1. Start from Customer registration from the registration Page & click on "Insert" option. You will receive the security warning pop up on the screen as below. Click on "continue".

|                                                                                                    |                                                                                              | - 🗇 🗙         |
|----------------------------------------------------------------------------------------------------|----------------------------------------------------------------------------------------------|---------------|
| (←) → Matter: A second content of the second content of the se | - 🔒 🖒 🚝 (n)Code Solutions - The Ce 🗙                                                         | <b>↑</b> ★ ¤  |
| File Edit View Favorites Tools Help<br>× Find: PROFDIGIGANESHRNWEXIM Prev                                                                                                    | vious Next 📝 Options 👻                                                                       |               |
| in)Code Solutions - Lice     (n)Code     Solutions - Lice     (n)Code     (n)Code     (n)Code      | ensed Certifying Authority                                                                   |               |
| Renewal:<br>*(n)Code CID                                                                                                    | More Information Or Continue Cancel Only                                                     |               |
| 'P                                                                                                    | lease Enter First Five characters of Name as shown in the certificate for Renewal/Copy From' |               |
| Company Name:•                                                                                                    | MCA21 Digital Cert. Type: • (N)21 (2-YEAR) V                                                 |               |
| Profession: #                                                                                                    | O Director O CA O CS O CWA O Financial Institution O Partner   O Others                      |               |
| Professional ID:•                                                                                                    | PO No/ Remarks :                                                                             |               |
| Certificate For:•                                                                                                    | -Select- V Salutation:* . V Name:*                                                           |               |
| Address:•                                                                                                    | Block no. Premises                                                                           |               |
|                                                                                                    | City State Select State V Pin                                                                | <b>~</b>      |
| <                                                                                                    |                                                                                              | >             |
| 💶 🥥 📾 🚥 💣 🐋 💷                                                                                                    | Address C +                                                                                  | 🌆 🍡 🖓 2:58 PM |

2. Please enter the Valid Aadhaar number of applicant in Aadhaar number Box & Click on "START OTP PROCESS"

| A market for the second second | D x C D (a)Cada Salutions The Catif D (a)Cada Salutions The Catif D (a)Cada Salutions The Cas X                                                                               | - · · · |
|----------------------------------------------------------------------------------------------------|----------------------------------------------------------------------------------------------------|---------|
| File Edit View Favorites Tools Help                                                                                                    | C (n)Code Solutions - The Certif C (n)Code Solutions - The Certif C (n)Code Solutions - The Cert ×                                                                            |         |
| × Find: wtn21 Prev                                                                                                    | ous Next 📝 Options 🗸                                                                                                    |         |
| A Certifying Author                                                                                                    | ty initiative of Gujarat Narmada Valley Fertilizers & Chemicals Limited. Track: GD»                                                                                           | ~       |
| Home Reg Process • I                                                                                                    | ra Process > Reports & Invoice > Others > LogOut NOTE: Fields marked with • are mandatory.                                                                                    |         |
|                                                                                                    | CUSTOMER REGISTRATION                                                                                                    |         |
|                                                                                                    | AADHAAR NUMBER: *Optional                                                                                                    |         |
| START BIO                                                                                                    | METRIC PROCESS OR START OTP PROCESS                                                                                                    |         |
| Biometric Device I                                                                                                    | rivers and Supported Files Enter OTP: START EKYC PROCESS                                                                                                    |         |
|                                                                                                    |                                                                                                    |         |
|                                                                                                    | enewal: Copy from :                                                                                                    |         |
|                                                                                                    | *(n)Code CID Only *For Fresh Entry Only                                                                                                    |         |
| 'Plea                                                                                                    | Submit Submit Se Enter First Five characters of Name as shown in the certificate for Renewal/Conv From'                                                                       |         |
|                                                                                                    |                                                                                                    |         |
| Company Name:•                                                                                                    | Digital Cert. Type: • CLASS-IIIB (2-YEAR) 🗸                                                                                                    |         |
| Certificate For:•                                                                                                    | -Select- Salutation:• . V Name:•                                                                                                    |         |
|                                                                                                    | ? Please select ?Others? for IIIB and IIB Certificate Registrations.<br>Depending on the "PACK" subscribed you will either be issued "Only Signing" or "Sign & Encrypt" DSCs. |         |
| Department Name:•                                                                                                    | e.g. "Management", "Marketing", "Manufacturing" etc.                                                                                                    |         |
| Address:•                                                                                                    | Block no. Premises                                                                                                    |         |
|                                                                                                    | City StateSelect State V Pin                                                                                                    |         |
| Contact No:•                                                                                                    | (STD)-Phone Fax                                                                                                    |         |
| Nationality:•                                                                                                    | INDIAN Email address:•                                                                                                    | ~       |
| <                                                                                                    |                                                                                                    | >       |
| = 🧉 📬 🖬 🖉                                                                                                    | Wi Address V C A 🕅                                                                                                    | 2:20 PM |
|                                                                                                    |                                                                                                    |         |
|                                                                                                    |                                                                                                    |         |

Page 1 of 5

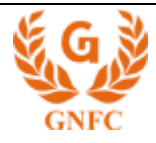

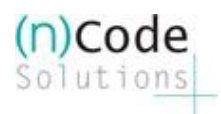

3. You will find consent Message, Please click on "OK" button. This is essential, as per the CCA Guidelines, to fetch the eKYC data from UIDAI.

|                         | Here 6       | 14                        | -                                            | (n)Code Sc      | olutions - Li | icensed Ce | rtifying Authority | ¢. |
|-------------------------|--------------|---------------------------|----------------------------------------------|-----------------|---------------|------------|--------------------|----|
| (n)Code                 | Home • 5     | itemap                    |                                              |                 |               |            | 199                |    |
| Solutions               | Services     | Products Partners         | Resources                                    | Support         | FAO A         | bout us    | Contact us         |    |
| e-sate_e-secure_e-sure_ |              |                           |                                              |                 |               |            | 6.00               |    |
| A Certifying Auth       | ority initia | Messa                     | ige from webpage                             |                 |               | ×          | GUW                |    |
| Home Reg Process        | Lra Proc     |                           |                                              |                 |               | are n      | nandatory.         |    |
|                         | _            | I the holder of Aadhaar N | Number '282089212196'<br>M(Ahmedabad-(n)code | , hereby give r | my            | FE 200     | Supported Files    |    |
|                         |              | Aadhaar number, name      | and fingerprint / Iris fo                    | r authenticatio | on with       | and and    | Supported Tiles    |    |
| Renewal:                |              | my identity information   | would only be used for                       | Digital Signa   | ture          | -          |                    |    |
| *(n)Code CID            | Only         | be stored / shared and w  | ill be submitted to CID                      | R only for the  | purpose       | Entry      | Only               |    |
| 'e                      | ease Ente    | of authentication.        |                                              |                 |               | rom'       |                    |    |
|                         |              |                           |                                              |                 |               |            |                    |    |
| Company Name:•          | MCA21        |                           |                                              | ок              | Cancel        | (N         | )21 (1-YEAR) 🔽     |    |
| Profession: #           | O Director   | ○ ca ○ cs ○ cwa ○         | Financial Institution                        | 🔾 Partner 🖲     | Others        |            |                    |    |
| Professional ID:•       |              |                           |                                              |                 |               |            |                    |    |
| Certificate For:•       | -Select-     | Salutation:•              | Name:•                                       |                 |               | A.         |                    |    |
| Address:•               |              |                           |                                              |                 |               |            |                    |    |
|                         | BIOCK NO.    |                           | Premise                                      | 55              |               | _          |                    |    |
|                         | City         |                           | StateSele                                    | ct State        |               | ♥ Pin      |                    |    |
| Contact No:             | (STD)-Phone  |                           | Mohiles                                      |                 |               | Fax        |                    |    |

4. Click on "Allow" button and check on "Do not show this option again" at the end of Dialogue Box..

| (  | n)Code                      | (n)Cod                                                                                                    |  |
|----|-----------------------------|----------------------------------------------------------------------------------------------------|--|
| Ś  | olutions                    | Security Warning                                                                                                    |  |
| _  | -Safe . e-Secure . e-Sure . | Allow access to the following application from this web site?                                                                                                    |  |
|    | ome Reg Process > 1         | Web Site: https://usercenter.ncodesolutions.com                                                                                                    |  |
|    | inte riteg ritector i e     | Application: (n)Code PKI component<br>Publisher: GUJARAT NARMADA VALLEY FERTILIZERS & CHEMICALS LIMITED                                                                                                    |  |
|    |                             | This web site is requesting access and control of the Java application shown above. s. and Supported Files<br>Allow access only if you trust the web site and know that the application is<br>intended to run on this site. |  |
| R  | enewal:<br>*(n)Code CID On  |                                                                                                    |  |
|    |                             | Do not show this again for this app and web site. Allow Do Not Allow                                                                                                    |  |
|    | 'Plea                       | se 😲 <u>More information</u> om'                                                                                                    |  |
| Co | mpany Name:•                | MCA21 Digital Cert. Type: • (N)21 (1-YEAR)                                                                                                    |  |
| Pr | ofession: #                 | O Director O CA O CS O CWA O Financial Institution O Partner O Others                                                                                                    |  |
| Pr | ofessional ID:•             | PO No/ Remarks :                                                                                                    |  |
| Ce | rtificate For:•             | -Select- V Salutation:• V Name:•                                                                                                    |  |
| Ad | ldress:•                    | Block no. Premises                                                                                                    |  |
|    |                             | City StateSelect State V Pin                                                                                                    |  |
| Co | ntact No:•                  | (STD)-Phone Fax                                                                                                    |  |
|    |                             |                                                                                                    |  |

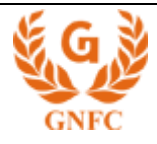

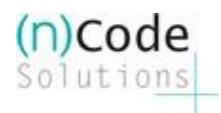

5. User will receive OTP in registered Mobile – Enter OTP and Click on "Start EKYC process".

| ind: wtn21 | Previous N                                        | ext 📝 Options 👻                                         |                                                                                                    |                                                            |            |  |
|------------|---------------------------------------------------|---------------------------------------------------------|----------------------------------------------------------------------------------------------------|------------------------------------------------------------|------------|--|
|            | (n)Code<br>Solutions<br>e-Safe, e-Secure, e-Sure, | e • Sitemap<br>ices Products Partn                      | ers Resources Support                                                                                       | FAQ About us Cor                                           | itact us   |  |
|            | A Certifying Authority init                       | ative of Gujarat Narmada Valley                         | Fertilizers & Chemicals Limited.                                                                            | Track:                                                     | GO»        |  |
|            | Home Reg Process  Invoice                         | ▶ Others ▶ LogOut                                       | NOT                                                                                                    | E: Fields marked with • are r                              | nandatory. |  |
|            |                                                   | CUSTO                                                   | MER REGISTRATION                                                                                            |                                                            |            |  |
|            |                                                   | AADHAAR NUMBER                                          | R: 282089212196 *Optional                                                                                   |                                                            |            |  |
|            | START BIOMETRIC PRO                               | CESS<br>Supported Files                                 | OR<br>Enter OTP:                                                                                            | START OTP PROCESS<br>424547 X<br>START EKYC PROCES         | 55         |  |
|            | Renewal:                                          | *(n)Code CID Only                                       | Submit Copy from :                                                                                          | * For Fresh E                                              | intry      |  |
|            | Company Name:•                                    | organization                                            | Digital Cer                                                                                                 | t. Type: • CLASS-IIIB (2-YEAF                              | 0 🗸        |  |
|            | Certificate For:•                                 | -Select- V Salutation<br>?Please<br>Depending on the "I | *•. V Name:•<br>select ?Others? for IIIB and IIB Ce<br>?ACK" subscribed you will either b<br>Encrypt" DSCs. | ertificate Registrations.<br>e issued "Only Signing" or ": | Sign &     |  |
|            | Department Name:•                                 |                                                         | e.g. "Management", "Marketing", "                                                                           | Manufacturing" etc.                                        |            |  |
|            | Address:•                                         | Block no.                                               | Premises                                                                                                    |                                                            |            |  |
|            |                                                   |                                                         |                                                                                                    |                                                            |            |  |

6. You will receive the details from Aadhaar & it will be automatically populated and for other details, please mention the same like certificate for, salutations, etc & click on "Confirm" button to continue

| Company Name:              | MCA21                                                                             |                                                  | Digital Co                 | orf. Type: * (N)21 (1-) | EAR) 👻 |  |  |  |  |  |  |
|----------------------------|-----------------------------------------------------------------------------------|--------------------------------------------------|----------------------------|-------------------------|--------|--|--|--|--|--|--|
| Profession: #              | O Director O CA O                                                                 | cs O cwa O Financia                              | Institution 🔿 Partner 🖲    | Others                  |        |  |  |  |  |  |  |
| Professional ID:           |                                                                                   |                                                  | PO No/ R                   | emarks :                |        |  |  |  |  |  |  |
| Certificate For:+          | MCA-21 Salutat                                                                    | lion:= Mr. w Nam                                 | e:* Pandya Krunal Rohitk   | umar                    |        |  |  |  |  |  |  |
| Address:*                  | block no. A-16,saikutir I                                                         | ounglows                                         | Premises dharol cole       | ny road,kansa N.J       |        |  |  |  |  |  |  |
|                            | city Visnagar                                                                     | 1                                                | Rate Gujarat               | ₩ Pin 384315            |        |  |  |  |  |  |  |
| Contact Noce               | (STD)-Phone 079 00                                                                | 000000000                                        | Hobiles 2007000000         | Fax                     | 1      |  |  |  |  |  |  |
| Nationality:*              | INDIAN                                                                            | Email address:=                                  | particular sectors         | enroll com              |        |  |  |  |  |  |  |
| For AADHAAR ERVC<br>Only:# | OTP: N.A.                                                                         |                                                  |                            |                         |        |  |  |  |  |  |  |
| Code Expecting DL: 1       | ASAP O After 7 Days O After 15 Days     Please enter Date in [DD/MM/YYYY] format. |                                                  |                            |                         |        |  |  |  |  |  |  |
| Identity Details #         | O Pan @ Voter'stD C                                                               | O Pan @ Voter'sID O DrivingLic O Passport O PFAc |                            |                         |        |  |  |  |  |  |  |
| 7 The PA                   | N number is compulsory f                                                          | lor Digital Certificate re                       | quired for income Tax e-fi | ling from 01/Aug/2010.  |        |  |  |  |  |  |  |
| Identity Detail No.1*      | 123456                                                                            | Cheque No.:*                                     | 123456                     |                         |        |  |  |  |  |  |  |
|                            | O                                                                                 | Todaya (Control Marco)                           | and the second second      |                         |        |  |  |  |  |  |  |

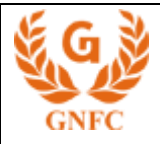

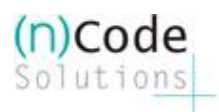

- 7. Please close the window & Click on submit.
- 8. Next, click on Continue...

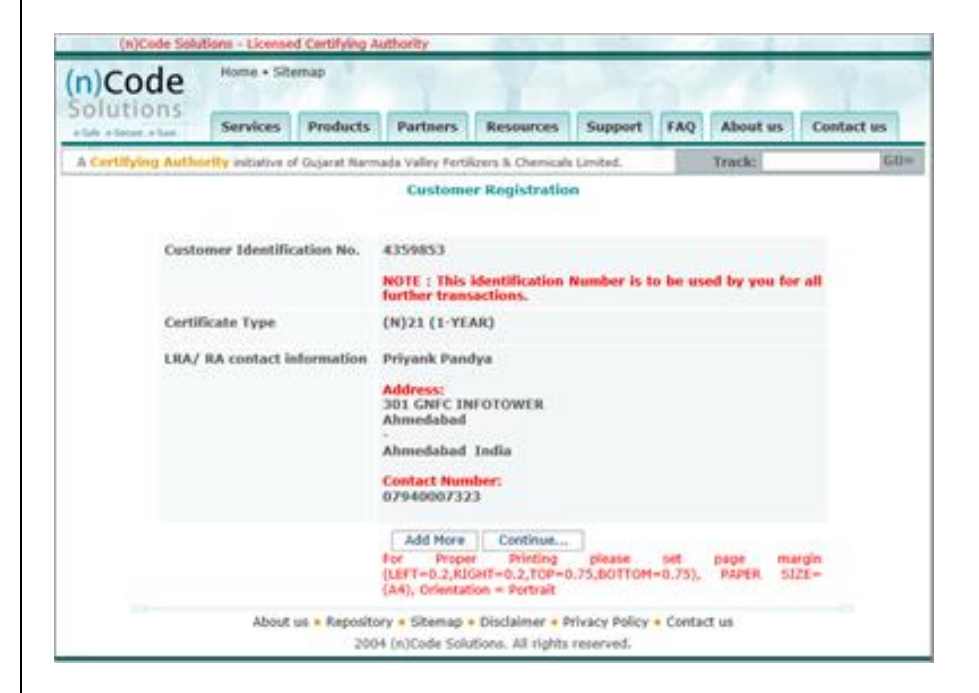

Now since eKYC process is completed, we will proceed for eSign (paperless issuance).

9. Click on "Click Here to Confirm and complete eSign Based paperless DSC Registration Process.

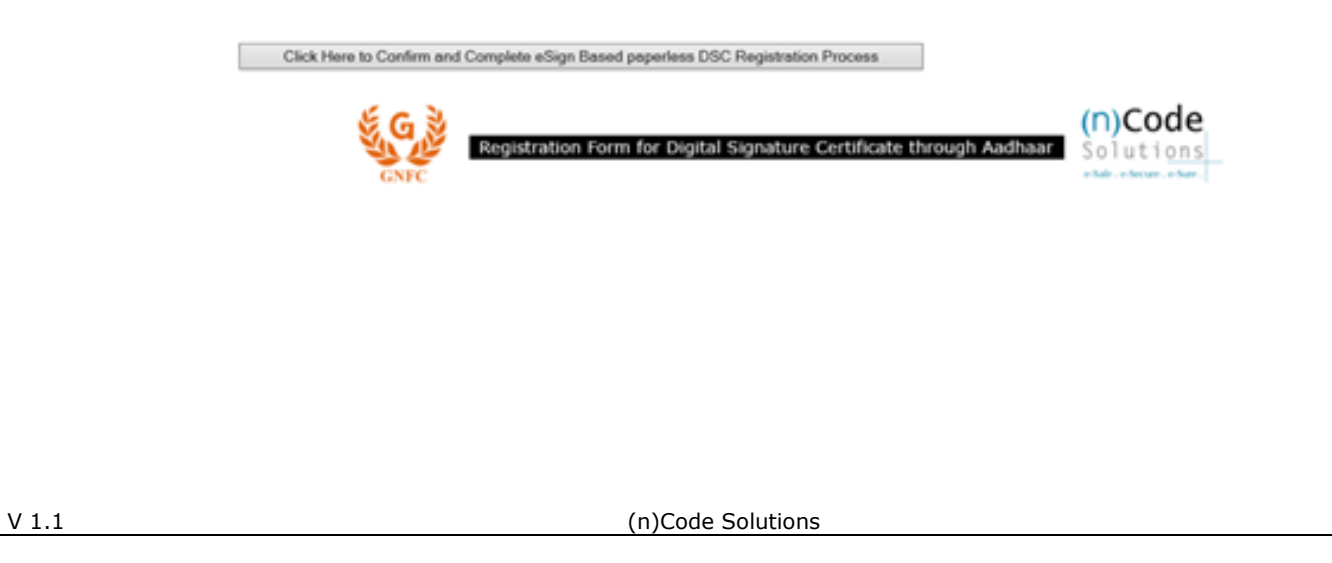

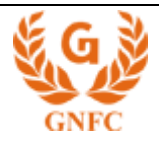

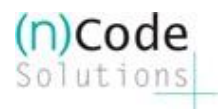

**Registration Manual** 

10. The following message should appear. At this stage you should not refresh the page until process is completed.

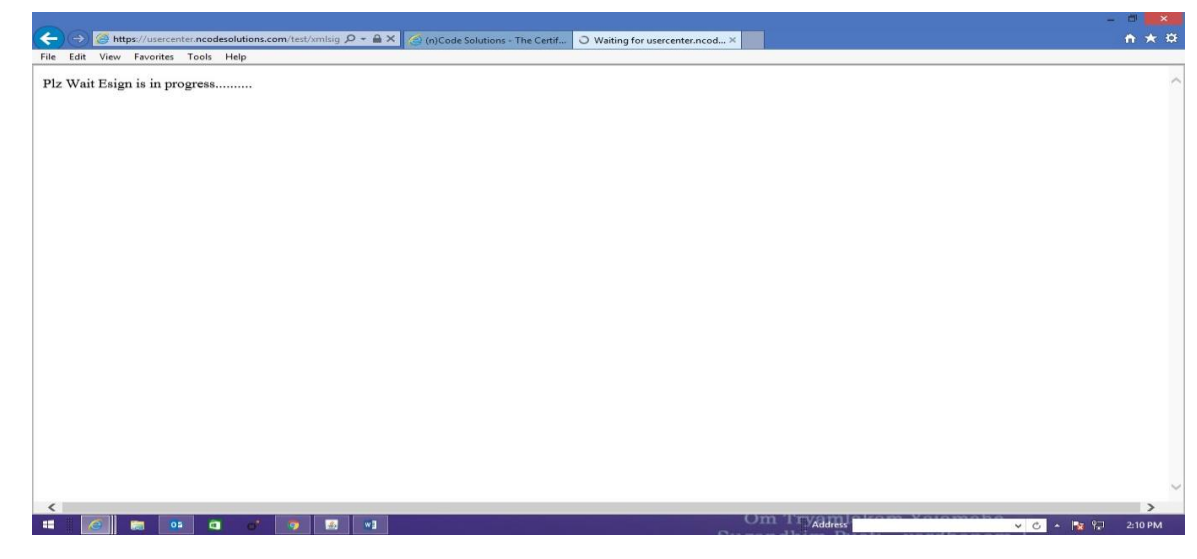

11. Once the process is complete, following message will come.

|      |      |         |            |                    |             |             |          |            |           |          |            |          |           |           |           |         |        |        |        |       |      |     |       |    | ð 🔹        |   |
|------|------|---------|------------|--------------------|-------------|-------------|----------|------------|-----------|----------|------------|----------|-----------|-----------|-----------|---------|--------|--------|--------|-------|------|-----|-------|----|------------|---|
| ÷    |      | 🧭 https | ://usercer | nter. <b>ncode</b> | solutions.c | om/test/fri | mCtr 🔎 🗸 | <b>₽</b> ¢ | 🥘 (n)Code | Solution | s - The Ce | ertif 🤘  | 🧿 usercer | nter.ncod | esolution | is ×    |        |        |        |       |      |     |       |    | <b>↑</b> ★ |   |
| File | Edit | View    | Favorites  | Tools              | Help        |             |          |            |           |          |            |          |           |           |           |         |        |        |        |       |      |     |       |    |            |   |
|      |      |         |            |                    |             |             |          |            | Paperle   | ess DSC  | C Regis    | stration | Proces    | s Com     | pleted    | Success | fully. |        |        |       |      |     |       |    |            | ^ |
|      |      |         |            |                    |             |             |          |            |           |          |            | CLO      | SE:Wind   | dow       |           |         |        |        |        |       |      |     |       |    |            |   |
|      |      |         |            |                    |             |             |          |            |           |          |            |          |           |           |           |         |        |        |        |       |      |     |       |    |            |   |
|      |      |         |            |                    |             |             |          |            |           |          |            |          |           |           |           |         |        |        |        |       |      |     |       |    |            |   |
|      |      |         |            |                    |             |             |          |            |           |          |            |          |           |           |           |         |        |        |        |       |      |     |       |    |            |   |
|      |      |         |            |                    |             |             |          |            |           |          |            |          |           |           |           |         |        |        |        |       |      |     |       |    |            |   |
|      |      |         |            |                    |             |             |          |            |           |          |            |          |           |           |           |         |        |        |        |       |      |     |       |    |            |   |
|      |      |         |            |                    |             |             |          |            |           |          |            |          |           |           |           |         |        |        |        |       |      |     |       |    |            |   |
|      |      |         |            |                    |             |             |          |            |           |          |            |          |           |           |           |         |        |        |        |       |      |     |       |    |            |   |
|      |      |         |            |                    |             |             |          |            |           |          |            |          |           |           |           |         |        |        |        |       |      |     |       |    |            |   |
|      |      |         |            |                    |             |             |          |            |           |          |            |          |           |           |           |         |        |        |        |       |      |     |       |    |            |   |
|      |      |         |            |                    |             |             |          |            |           |          |            |          |           |           |           |         |        |        |        |       |      |     |       |    |            |   |
|      |      |         |            |                    |             |             |          |            |           |          |            |          |           |           |           |         |        |        |        |       |      |     |       |    |            |   |
|      |      |         |            |                    |             |             |          |            |           |          |            |          |           |           |           |         |        |        |        |       |      |     |       |    |            | ~ |
|      |      |         |            | 1 0                | 0*          | 0           | *3       |            |           |          |            |          |           |           |           | C       | )m T   | Addres | Please | o Voi | omol | ~ ( | 2 🔺 🙀 | 12 | 2:13 PM    |   |
|      |      |         |            |                    |             |             |          |            |           |          |            |          |           |           |           | 0       |        |        |        |       | d 1  |     |       |    |            |   |

## Please Note:

- If you not receive above mentioned Message, Process is **incomplete**. You need to share cancellation request and reprocess the application.
- User will receive video verify link on his registered mobile, record the video and proceed further.